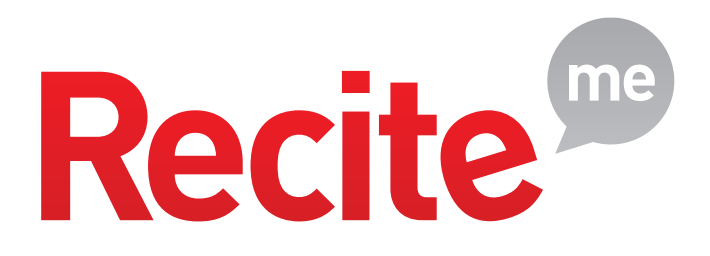

## **Recite Me**

### **User Guide**

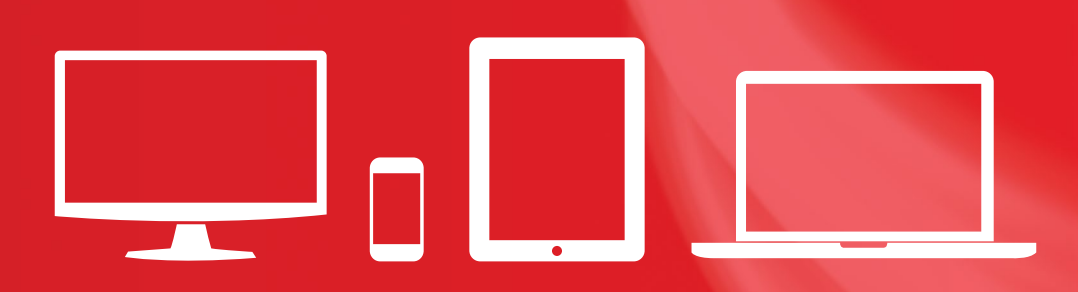

t: +44 (0) 191 432 8092 e: info@reciteme.com w: www.recite.me 3.04 Baltimore House Baltic Business Quarter Gateshead NE8 3DF

### **Toolbar Button Guide**

Click the Recite button on the website to bring up the Recite Toolbar

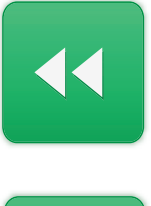

Rewind to the previous paragraph of text

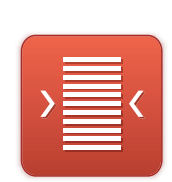

Change the text dimensions

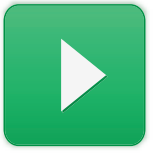

Click the Play button to read the text aloud

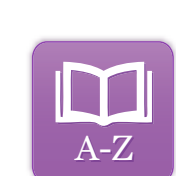

**Enable Dictionary** 

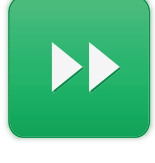

Skip forward to the next paragraph of text

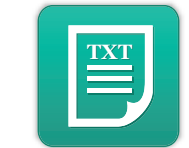

Remove images and view in plain text mode

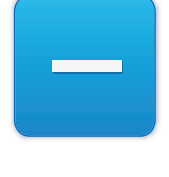

Decrease the text size

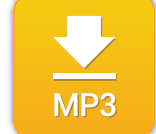

Highlight the text then click to download text as an MP3

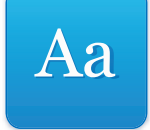

Change the Font

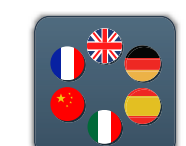

Translate text into a different language

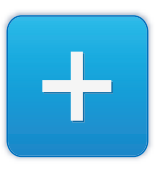

Increase the text size

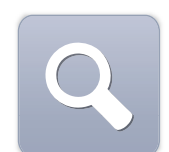

Magnify what is on the screen

Adjust your Recite settings

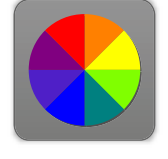

Change the background, text and link colours

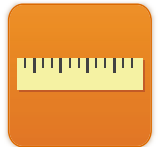

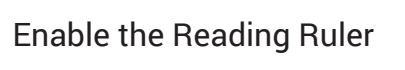

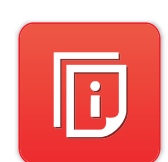

Recite Me User Guide

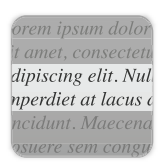

Enable Screen Mask

Recite Me User Guide

### **Keyboard Shortcuts**

Use the following keyboard commands to toggle between toolbar functions

- ctrl+right play next element
- ctrl+left Play previous element
- ctrl+alt+p play the current element
- ctrl+alt+f show font menu
- ctrl+alt+c show theme menu
- ctrl+r Enable/Disable ruler
- ctrl+d Enable/Disable dictionary
- ctrl+l Show translation languages
- ctrl+x Enable/Disable text-only mode
- ctrl+m Show page margin settings
- ctrl+shift+o Show/Disable settings menu
- ctrl+s Save settings

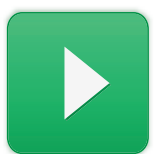

### Text to Speech

The following will guide you on how to use the Recite toolbar to read text aloud.

- 1) Once the toolbar has been enabled, click on the play button or hover over some text on the page.
- 2) Click off the text or click to Stop button to Stop recite from reading aloud.
- 3) Click the forwawrd and back buttons to jump to the next or go to the previous paragraph.

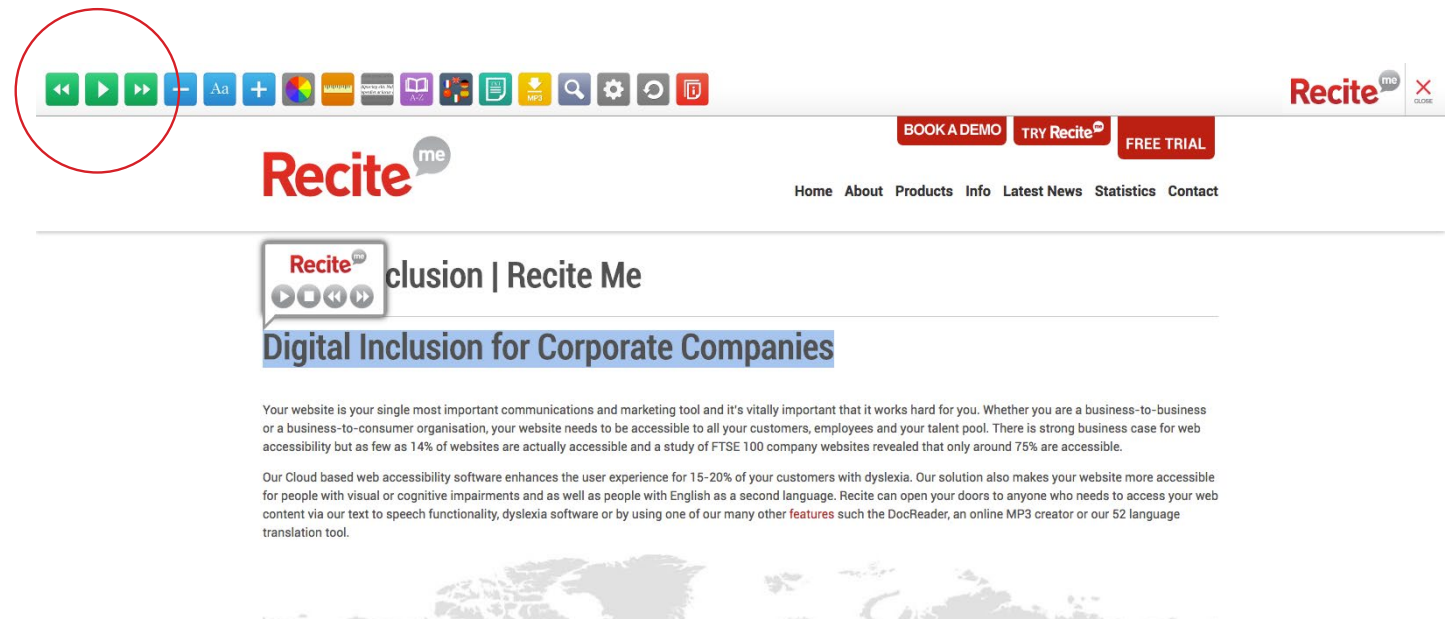

# DO YOU REALLY KNOW YOUR CUSTOMERS?

chat

### Change the Font and Text Size

The following will guide you on how to use the Recite toolbar to change the text.

- 1) Once the toolbar has been enabled, click on the Font icon and select the font you would like to change the text to.
- 2) To increase the size of the text click on the plus (+) icon
- 3) To decrese the size of the text click on the minus (-) icon
- 4) Click on the 'Reset' button to restore the default font and text size.

| Ar | ial             |                                                  |
|----|-----------------|--------------------------------------------------|
|    | idi             |                                                  |
| Ve | erdana          | Home About Product                               |
| Co | mic-Sans-MS     |                                                  |
| Ge | eorgia          |                                                  |
| Та | homa            |                                                  |
| Tr | ebuchet         |                                                  |
| Ti | resias          |                                                  |
| 0  | pen-Dyslexic    |                                                  |
|    |                 | elp Your Organisation                            |
| LI | NE HEIGHT       |                                                  |
| CH | ARACTER SPACING | s and advisers are there to help improve your or |

Aa

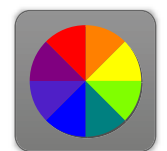

### Change the Background, Text and Link Colours.

The following will guide you on how to use the Recite toolbar to change the colours.

- 1) Once the toolbar has been enabled, click on the colour wheel icon.
- 2) Select a colour combination to see the background and text colour change.
- 3) Click on default to reset the colours.

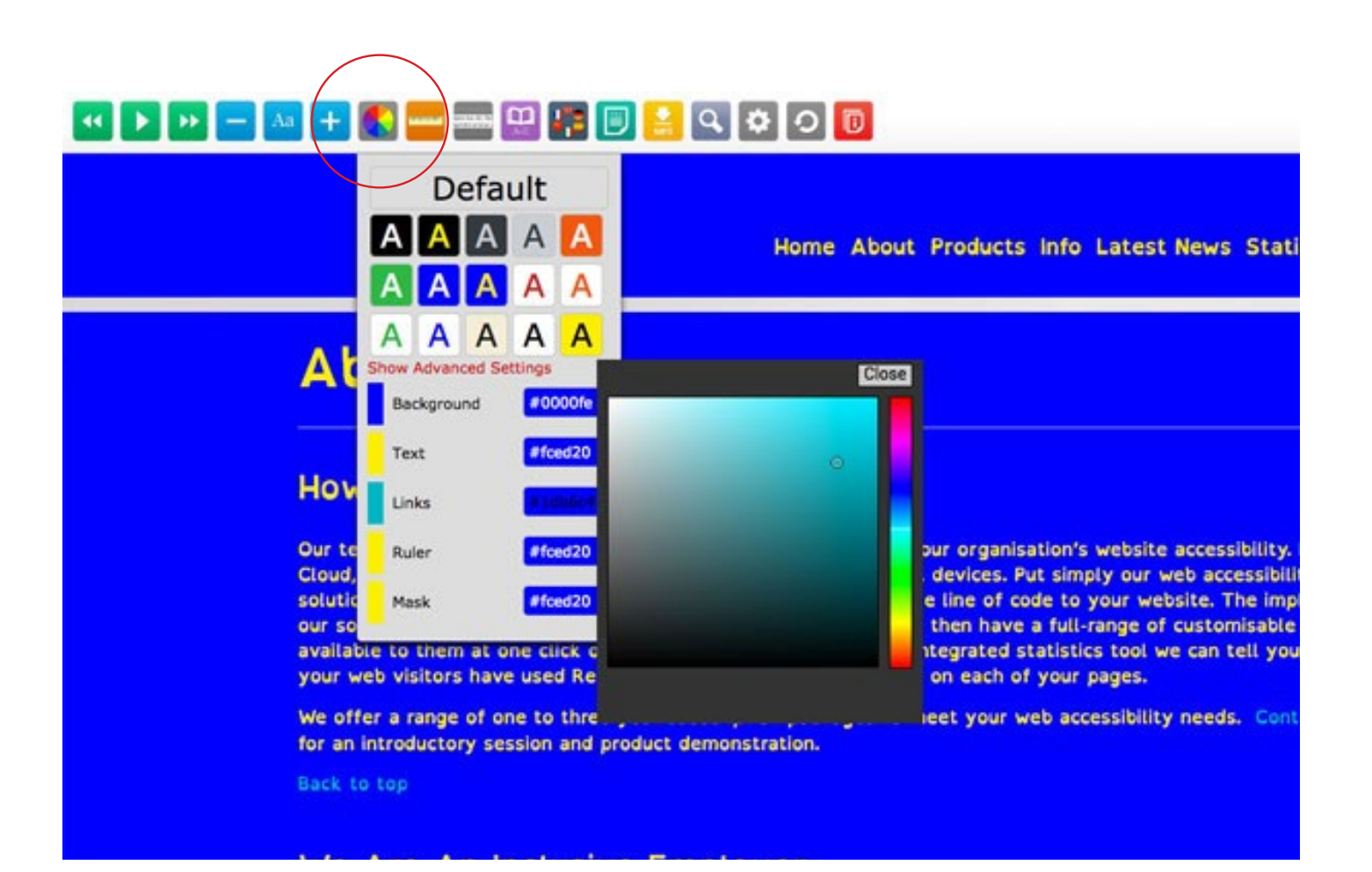

Recite Me User Guide

### Using the Reading Ruler

The following will guide you on how to use the Reading Ruler.

- 1) Once the toolbar has been enabled, click on the Ruler icon to show the ruler
- 2) Use you mouse to move the ruler up and down.
- 3) Click on the ruler icon to disable the ruler.

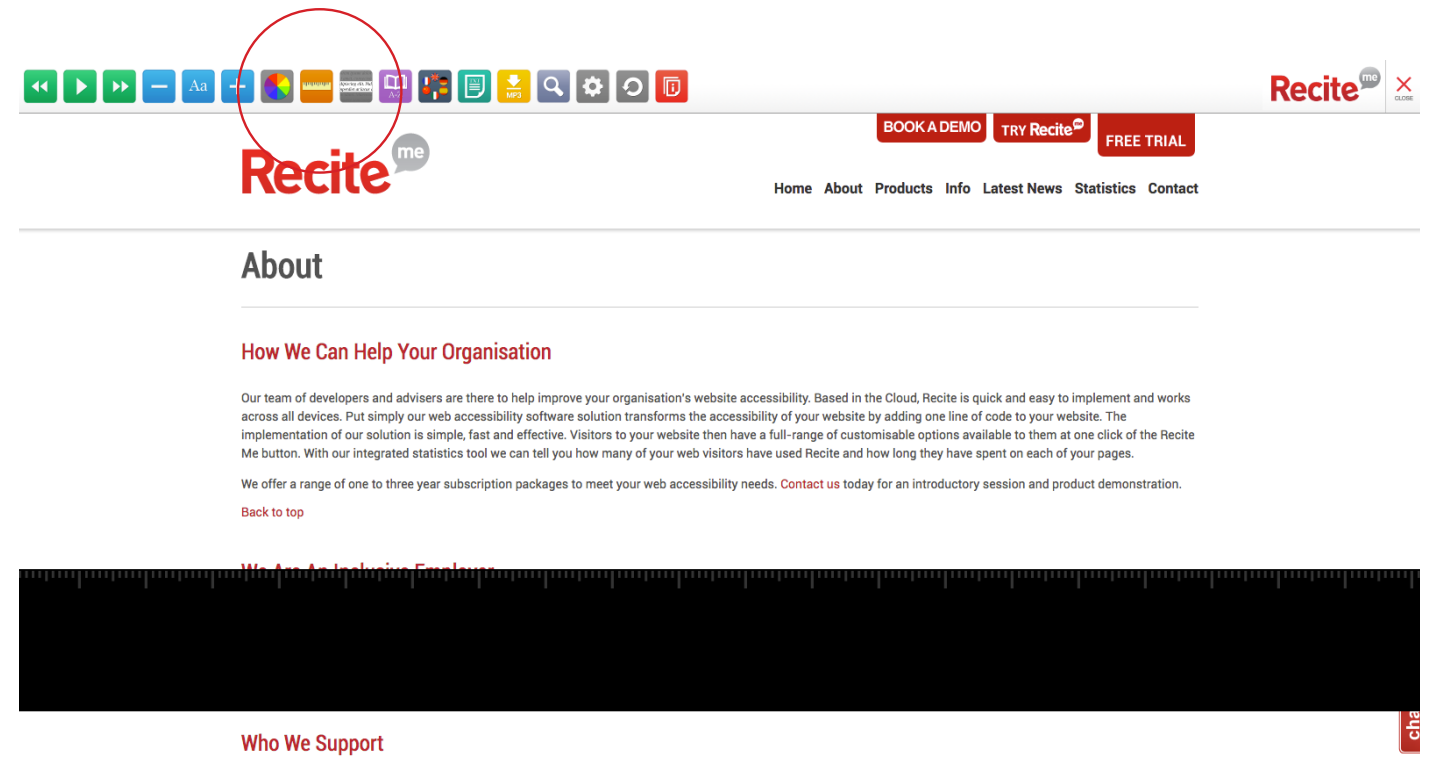

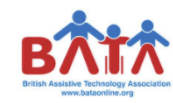

We are proud to be members of the British Assistive Technology Association (BATA). We support BATA's 4 key aims

- to campaign for the rights and interests of those needing assistive technology.
- · to provide expert and impartial support and advice to government departments and agencies
- to educate and inform widely on the benefits of assistive technology.

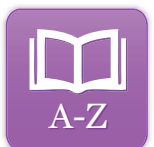

### Using the Dictionary

The following will guide you on how to use the Dictionary with Recite.

- 1) Once the toolbar has been enabled, click on the Dictionary button
- 2) Highlight a word on the page
- 3) The definition will appear in the Dictionary pop up.

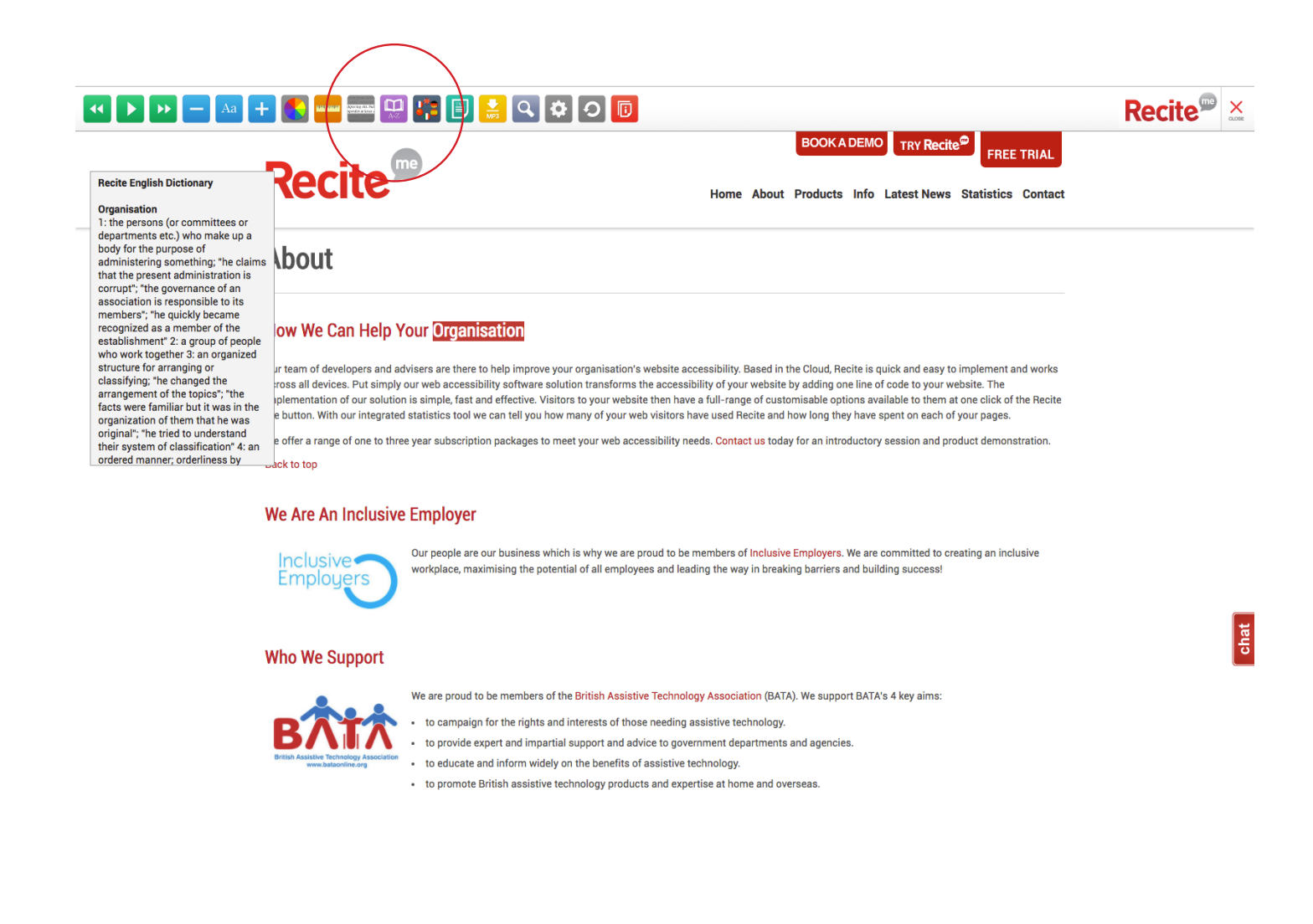

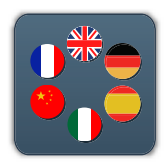

### **Translate Text**

The following will show you how to use Recite's Translation Tools

- 1) On the toolbar click on the translate button and you will see a dropdown.
- 2) Select a language from the dropdown list
- 3) This will translate the website into the selected language.
- 4) Click 'default' in the dropdown or the reset button on the toolbar to return to the default language.

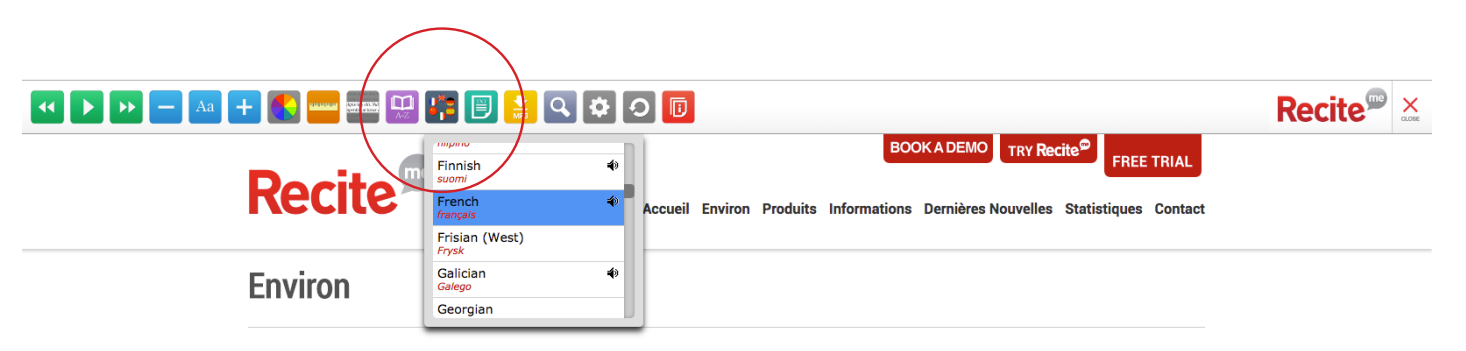

#### Comment nous pouvons aider votre organisation

Notre équipe de développeurs et de conseillers sont là pour vous aider à améliorer le site web de l'accessibilité de votre organisation. Basé dans le Cloud, Recite est rapide et facile à mettre en œuvre et fonctionne sur tous les appareils. Mettez simplement notre solution logicielle de l'accessibilité du Web transforme l'accessibilité de votre site Web en ajoutant une ligne de code à votre site Web. La mise en œuvre de notre solution est simple, rapide et efficace. Les visiteurs de votre site ont alors une gamme complète d'options personnalisables à leur disposition à un clic du bouton Récite-moi. Grâce à notre outil de statistiques intégré, nous pouvons vous dire combien de vos visiteurs web ont utilisé réciter et combien de temps ils ont passé sur chacune de vos pages.

Nous offrons une gamme d'une à trois formules d'abonnement de l'année pour répondre à vos besoins en matière d'accessibilité Web. Contactez-nous aujourd'hui pour une séance d'initiation et de démonstration de produits.

Retour en haut de page

#### Nous sommes un employeur inclusif

Bata

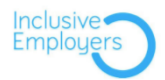

Nos gens sont notre entreprise qui est pourquoi nous sommes fiers d'être membres de Les employeurs compris. Nous nous engageons à créer un milieu de travail inclusif, maximiser le potentiel de tous les employés et ouvre la voie à briser les barrières et la construction de succès!

#### Qui nous aidons

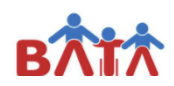

Nous sommes fiers d'être membres de la Association technologie de la Colombie d'aide (BATA). Nous soutenons 4 principaux objectifs de

faire campagne pour les droits et les intérêts de ceux qui ont besoin d'assistance

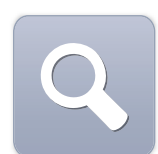

### Magnify the page

The following will guide you on how to use the Recite Magnifier.

- 1) Once the toolbar has been enabled, click on the magnifier button.
- 2) Click on the magnifier and use the mouse to move the magnifier around the page.
- 3) Click on the magnifier button to disable the magnifier.

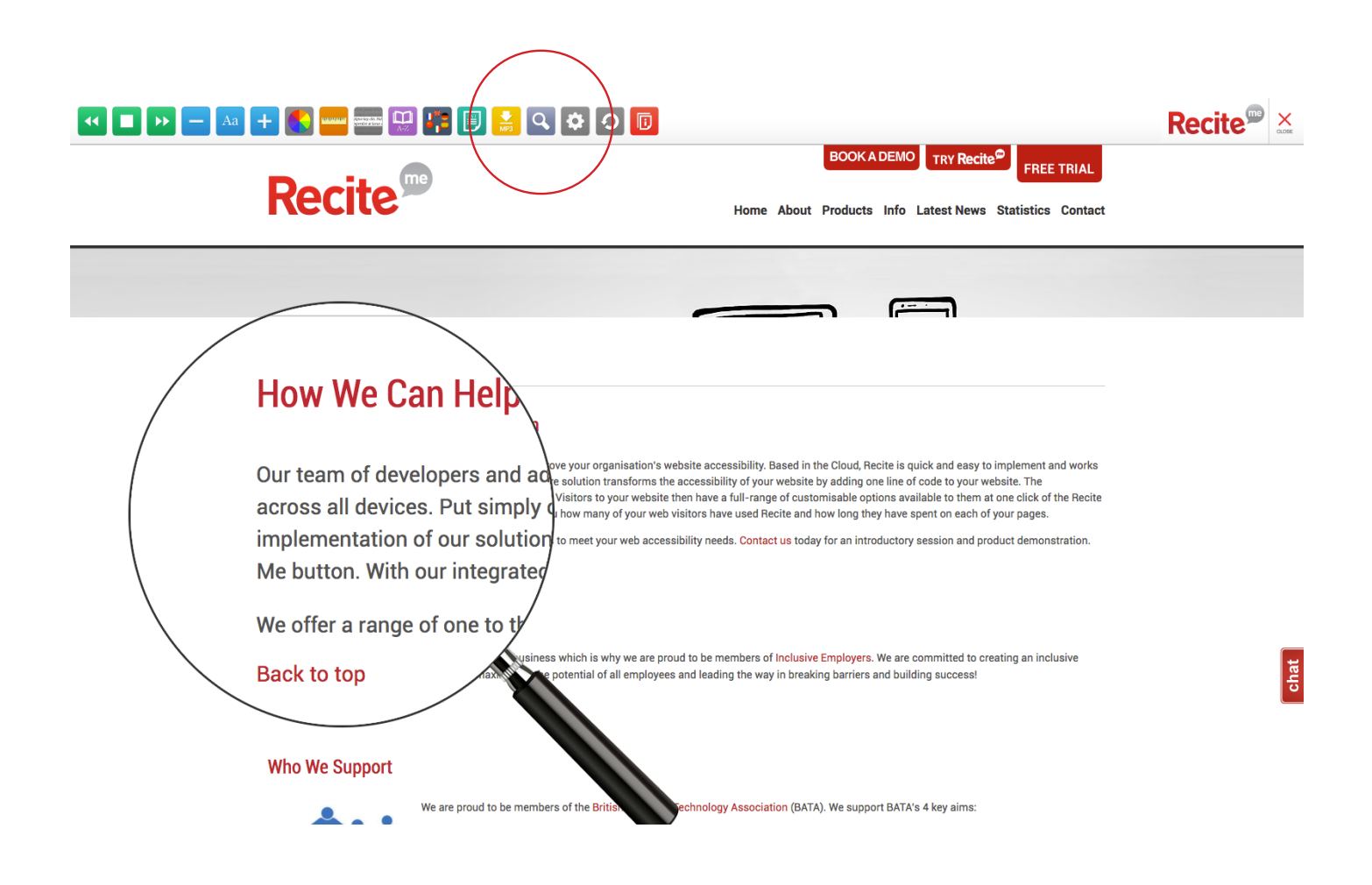

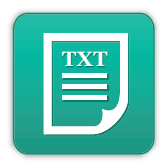

### **Enable Plain Text Mode**

The following will guide you on how to enable Plain Text Mode.

- 1) Once the toolbar has been enabled, click on the plain text button to strip all the stying from the page.
- 2) While in plain text mode a 'Margins' button will appear (this will be explained on the next page)
- 3) Click on the Plain text mode button or the 'Reset' button to restore the default styling.

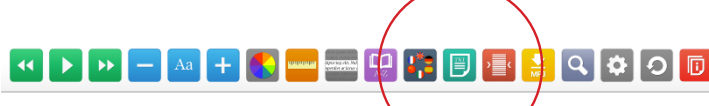

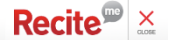

#### About

#### How We Can Help Your Organisation

Our team of developers and advisers are there to help improve your organisation's website accessibility. Based in the Cloud, Recite is quick and easy to implement and works across all devices. Put simply our web accessibility software solution transforms the accessibility of your website by adding one line of code to your website. The implementation of our solution is simple, fast and effective. Visitors to your website then have a full-range of customisable options available to them at one click of the Recite Me button. With our integrated statistics tool we can tell you how many of your web visitors have used Recite and how long they have spent on each of your pages.

We offer a range of one to three year subscription packages to meet your web accessibility needs. Contact us today for an introductory session and product demonstration.

#### Back to top

#### We Are An Inclusive Employer

Our people are our business which is why we are proud to be members of Inclusive Employers. We are committed to creating an inclusive workplace, maximising the potential of all employees and leading the way in breaking barriers and building

#### Who We Support

We are proud to be members of the British Assistive Technology Association (BATA). We support BATA's 4 key aims:

- · to campaign for the rights and interests of those needing assistive technology.
- to provide expert and impartial support and advice to government departments and agencies.
  to educate and inform widely on the benefits of assistive technology.
  to promote British assistive technology products and expertise at home and overseas.

We are proud to support Go ON Gold, a national campaign to raise awareness about the barriers faced by disabled people in accessing computers and the internet, and to help remove those barriers. An amazing 43% of disabled people have never been online; we support this campaign to widen internet access.

#### Back to top

- <u>About</u>
   <u>Product Features</u>
   <u>Corporate</u>
   <u>Public Sector</u>
   <u>News & Events</u>
   <u>Paceller</u>

- Resellers Contact Us

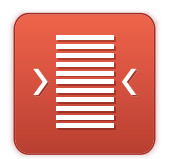

### Adjust the Text Margins while in Plain Text Mode

The following will guide you on how to adjust the Margins while in Plain Text Mode.

- 1) The Margins button will appear once Plain text mode is enabled.
- 2) Click off the Margins button and select from the dropdown to change to margins around the text.
- 3) Click on 'Default' or the 'Reset' button to restore the default margins.

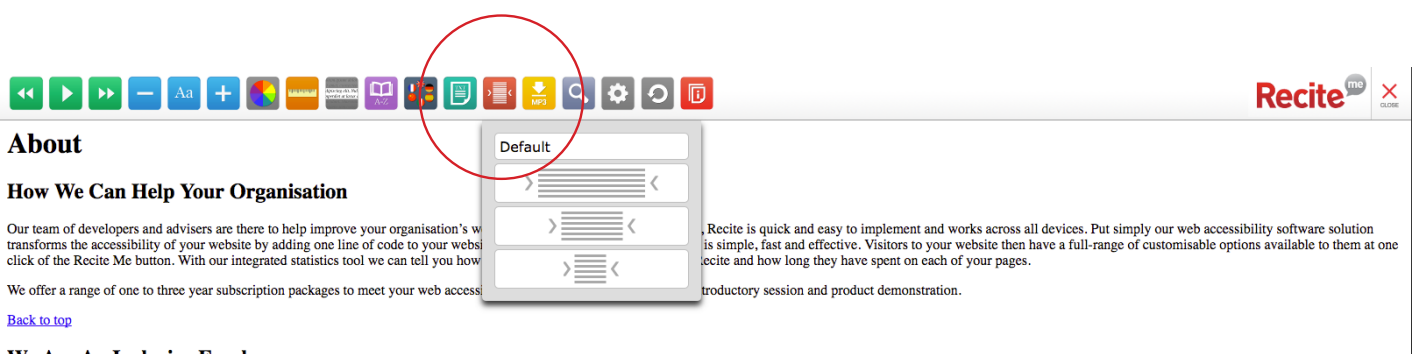

#### We Are An Inclusive Employer

Our people are our business which is why we are proud to be members of Inclusive Employers. We are committed to creating an inclusive workplace, maximising the potential of all employees and leading the way in breaking barriers and building

#### Who We Support

We are proud to be members of the British Assistive Technology Association (BATA). We support BATA's 4 key aims:

· to campaign for the rights and interests of those needing assistive technology

- to provide expert and impartial support and advice to government departments and agencies.
  to educate and inform widely on the benefits of assistive technology.
  to promote British assistive technology products and expertise at home and overseas.

We are proud to support Go ON Gold, a national campaign to raise awareness about the barriers faced by disabled people in accessing computers and the internet, and to help remove those barriers. An amazing 43% of disabled people have never be online; we support this campaign to widen internet access.

#### Back to top

- About
   Product Features
   Corporate
   Public Sector
   News & Events
   Paceller
- <u>Resellers</u>
   Contact Us

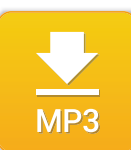

### Download text as MP3

The following will show you how to convert text from a page into an MP3.

- 1) Highlight the text that you would like to save as an MP3
- 2) Click on the MP3 button
- 3) The selected text will now download as an MP3.

| 📢 🕨 🗕 Aa 🕂 餐 📟 🚃                                                                                                    |                                                                                                    | Recite <sup>®</sup> × |
|----------------------------------------------------------------------------------------------------|----------------------------------------------------------------------------------------------------|-----------------------|
| Recite                                                                                                    | BOOKADEMO TRY Recite® FREE TRIAL<br>Home About Products Info Latest News Statistics Contact                                                                                                    |                       |
| About                                                                                                    |                                                                                                    |                       |
| How We Can Help Ye                                                                                                    | our Organisation                                                                                                    |                       |
| Our team of developers and adv<br>across all devices. Put simply o<br>implementation of our solution<br>Me button. With our integrated | isers are there to help improve your organisation's website accessibility. Based in the Cloud, Recite is quick and easy to implement and works<br>ur web accessibility software solution transforms the accessibility of your website by adding one line of code to your website. The<br>is simple, fast and effective. Visitors to your website then have a full-range of customisable options available to them at one click of the Recite<br>statistics tool we can tell you how many of your web visitors have used Recite and how long they have spent on each of your pages. |                       |
| We offer a range of one to three<br>Back to top                                                                                        | year subscription packages to meet your web accessibility needs. Contact us today for an introductory session and product demonstration.                                                                                                    |                       |
| We Are An Inclusive                                                                                                    | Employer                                                                                                    | chat                  |
| Inclusive<br>Employers                                                                                                    | Our people are our business which is why we are proud to be members of Inclusive Employers. We are committed to creating an inclusive workplace, maximising the potential of all employees and leading the way in breaking barriers and building success!                                                                                                    |                       |
| Who We Support                                                                                                    |                                                                                                    |                       |
| Brish Assidue Technology Association<br>www.battoritie.org                                                                             | We are proud to be members of the British Assistive Technology Association (BATA). We support BATA's 4 key aims: <ul> <li>to campaign for the rights and interests of those needing assistive technology.</li> <li>to provide expert and impartial support and advice to government departments and agencies.</li> <li>to educate and inform widely on the benefits of assistive technology.</li> <li>to promote British assistive technology products and expertise at home and overseas.</li> </ul>                                                                              |                       |
| Recite-Audio (2).mp3                                                                                                    |                                                                                                    | Show All X            |

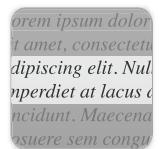

### **Enable Screenmask**

The following will show you how to enable Screenmask.

- 1) Once the toolbar has been enabled, click on the Screenmask button to reveal
- 2) Move the mask up and down using the mouse
- 3) Click the Screenmask button to turn off.

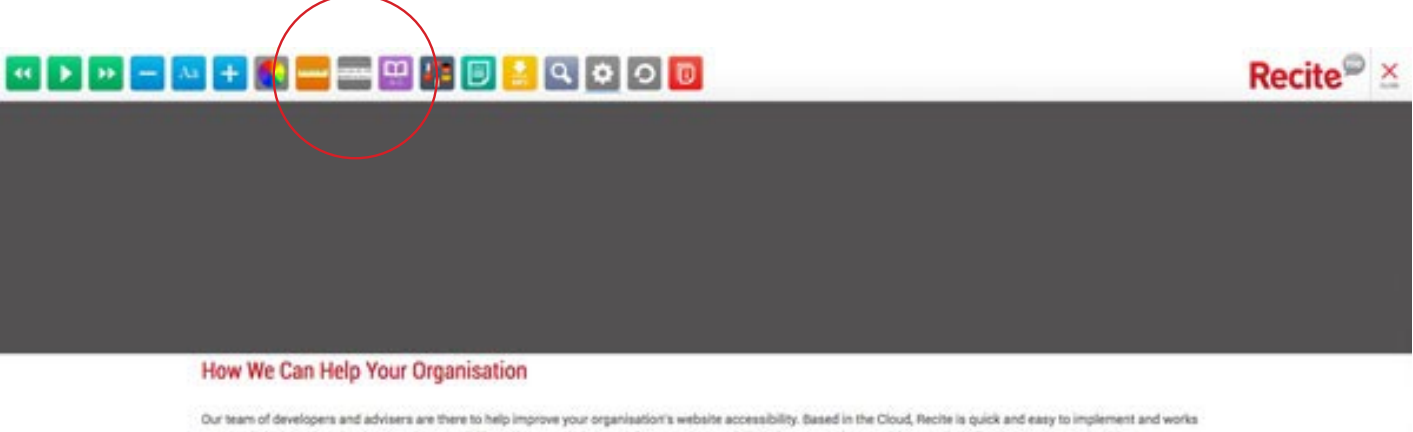

Our team of developers and advisers are there to help improve your organisation's website accessibility. Based in the Cloud, Rechte is quick and easy to implement and works across all devices. Put simply our web accessibility software solution transforms the accessibility of your website by adding one line of code to your website. The implementation of our solution is simple, fast and effective. Visitors to your website then have a full-range of customisable options available to them at one click of the Rechte Me button. With our integrated statistics tool we can tell you how many of your web visitors have used Recite and how long they have spent on each of your pages.

Recite Me User Guide

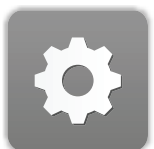

### Adjust your Recite Settings

The following will show you how to adjust your Recite Settings.

- 1) Once the toolbar has been enabled, click on the settings button to reveal the settings dropdown
- 2) Adjust the settings using the buttons on the dropdown
- 3) Click the Settings button to hide the dropdown.

|                                                                                                    | 🖽 📰 🗐 🔒 🔍 🏟 🔿 🝺                                                                                                    | Recite <sup>®</sup> 💥                                                                                                    |
|----------------------------------------------------------------------------------------------------|----------------------------------------------------------------------------------------------------|----------------------------------------------------------------------------------------------------|
| Recite                                                                                                    | Autoplay<br>ToolLip on hover<br>Continuous play<br>English Voice: M   F                                                                                                    | FREE TRIAL                                                                                                    |
| About                                                                                                    | User Guide                                                                                                    |                                                                                                    |
| Recite elements<br>of the second second | nur Organisation<br>isers are there to help improve your organisation's website accessibility. Based in the Cloud, Recit<br>ur web accessibility software solution transforms the accessibility of your website by adding one I<br>is simple, fast and effective. Visitors to your website then have a full-range of customisable optior<br>itatistics tool we can tell you how many of your web visitors have used Recite and how long they I<br>year subscription packages to meet your web accessibility needs. Contact us today for an introdu<br>Employer<br>Our people are our business which is why we are proud to be members of Inclusive Employers. We<br>workplace, maximising the potential of all employees and leading the way in breaking barriers and | e is quick and easy to implement and works<br>ine of code to your website. The<br>s available to them at one click of the Recite<br>ave spent on each of your pages.<br>ctory session and product demonstration.<br>e are committed to creating an inclusive<br>I building success! |
| Who We Support                                                                                                    | We are proud to be members of the <mark>British Assistive Technology Association (</mark> BATA). We support i                                                                                                    | 3ATA's 4 key aims:                                                                                                    |

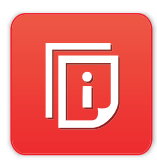

### View User Guide

The following will show you how to view the User Guide.

1) Once the toolbar has been enabled, click on the User Guide button to view it.

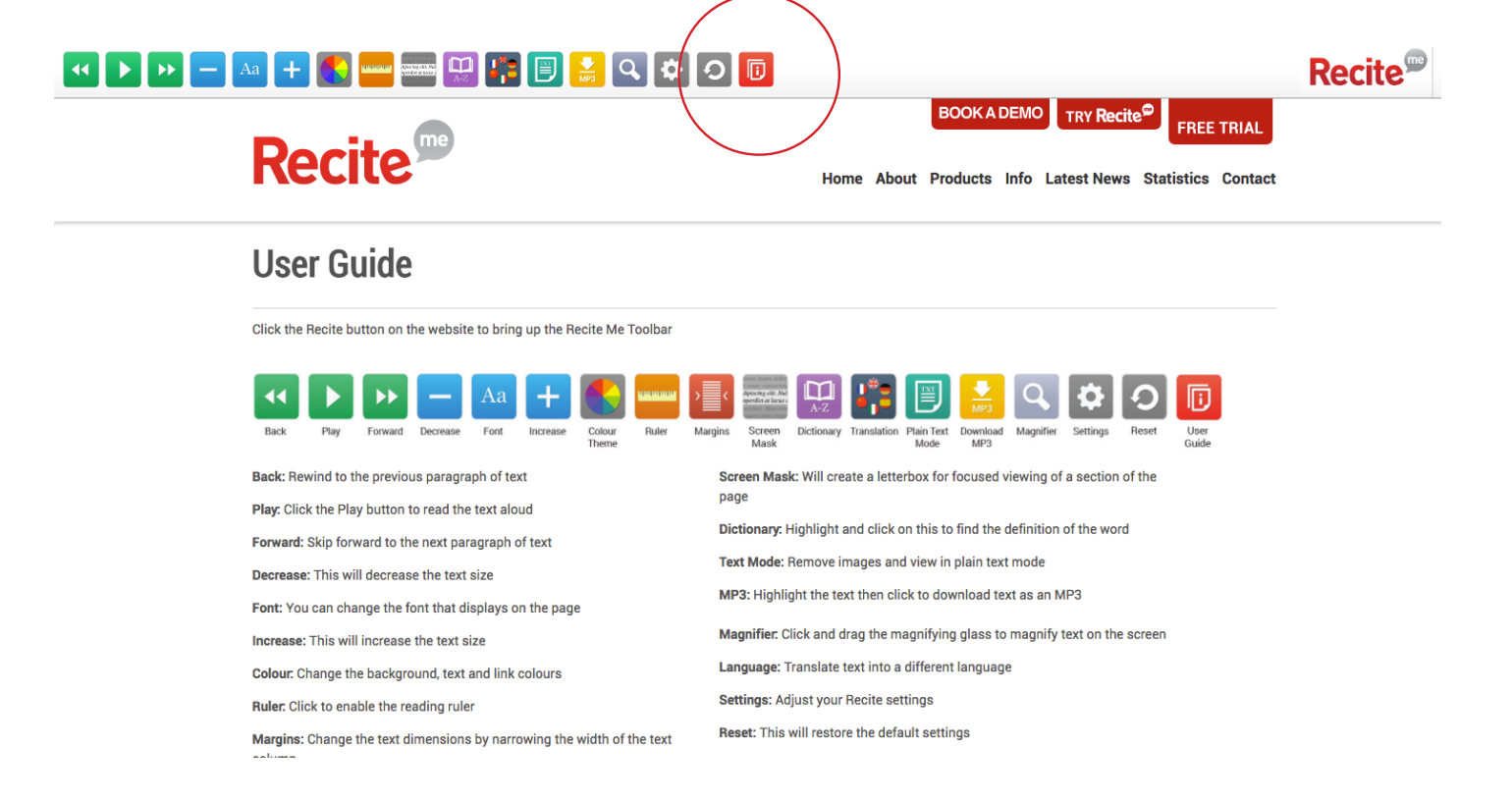